cisco

# Cisco Software: License Portability for Smart and Classic Licenses

**Customers and Partners** 

Agenda

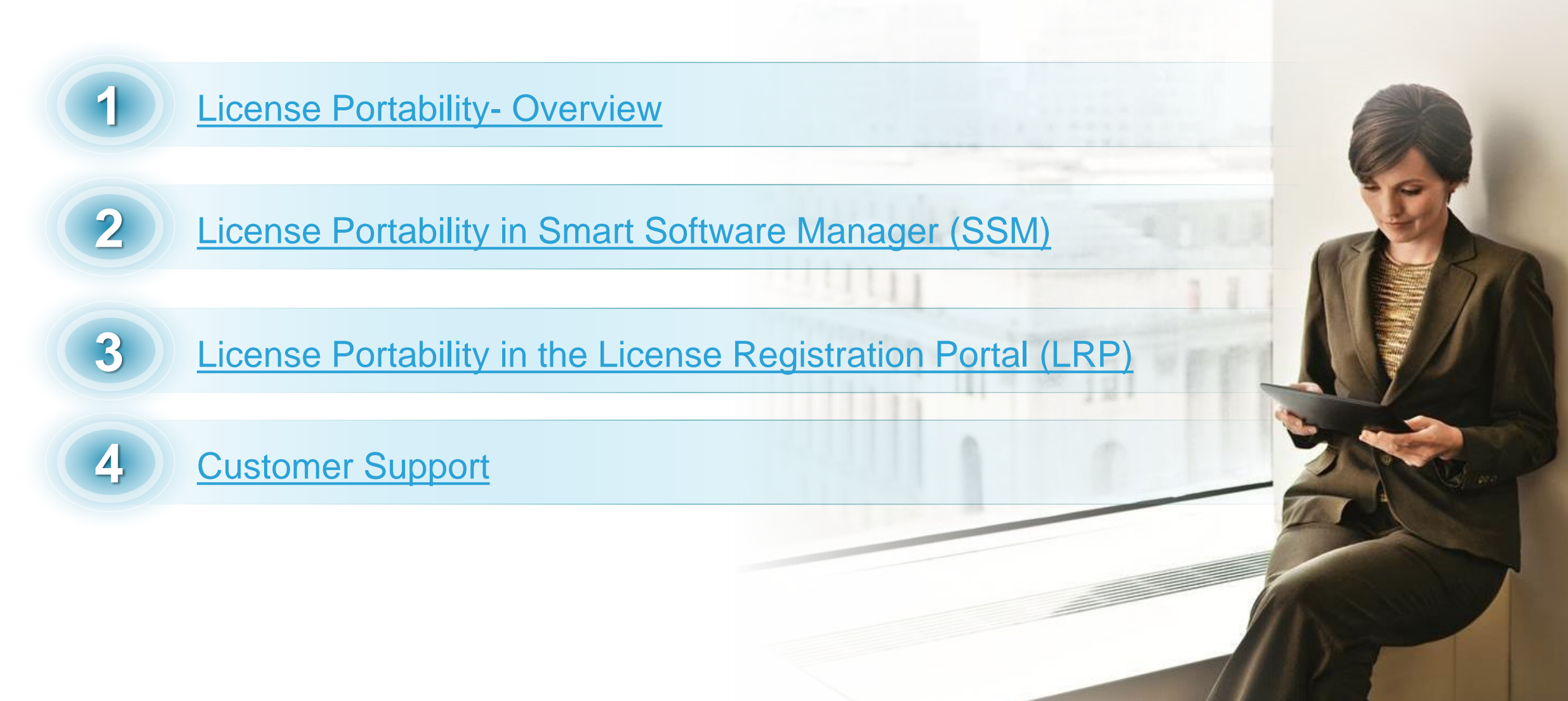

### License Portability - Overview

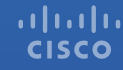

License Portability is available for Cisco ONE license suites.

#### What is License Portability?

- License portability is a flow that allows you to move your software license suites from one device to another.
- This allows leveraging the existing investment in Cisco software without having to purchase licenses when doing a hardware refresh.
- You can select which suites to port and the old licenses will be replaced with the new licenses.

#### License Portability What is License Portability?

License Portability is available for Cisco ONE license suites.

License portability entitles customers to move their software licenses to a new device.

This allows you to leverage your existing investment in Cisco software without the need to repurchase your licenses when doing a hardware refresh.

Now you can select which licenses to port and then the old licenses will be replaced with new licenses.

For Smart Licenses, requests will be filled via Smart Software Manager (SSM)

For Classic Licenses requests will be filled via License Registration Portal (LRP)

If the license is RTU (Right-to-Use), there is no license transfer process. You can immediately start using the license functionalities on a new device.

Note: The contract management activities will remain manual.

For Smart Licenses, the Cisco Support Team will deactivate the PAK and activate the Smart License entitlement in the Smart Account.

For Classic Licenses, the Cisco Support Team will activate the new Product Activation Key (PAK) and deactivate the old PAK. An email will be sent to contract management to de-link/terminate the old license, add the new line, and close the case.

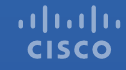

The table here below lists the Tier definitions according to the **Software Licensing Tool**. Porting your licenses can happen in SSM and LRP. We will discuss the SSM scenario first, then transition to LRP.

| Tier Definition Name | License SKU  | User Defined<br>Entitlement Name | Suite SKU(s)  | Hardware PIDs | Tier# |
|----------------------|--------------|----------------------------------|---------------|---------------|-------|
| Cisco ONE            | SL-19-IPB-K9 | ISR 1900 IP Base                 | CFPISR1900/K  | CISCO1901/K9  | 0     |
| Cisco ONE            | SL-29-IPB-K9 | ISR 2911 IP                      | CFPISR2900/K  | CISCO2911/K9  | 1     |
| Cisco ONE            | SL-29-IPB-K9 | ISR 2900 IP Base                 | CFPISR2900/K9 | CISCO2901/K9  | 1     |
| Cisco ONE            | SL-39-IPB-K9 | ISR 3900 IP Base                 | CFPISR3900/K9 | CISCO3921/K9  | 2     |

7

- 1 In **SSM**, on the main **Inventory** page, navigate to the **Licenses** tab.
- If you have licenses that are able to be ported, you will see a drop down menu named Actions. Select
   Port from the and the license exchange will begin.

| erts Inventory Conve    | rt to Smart Licensing   Reports   Pi | references On-Prem Acco | ounts Activity |              |                   |                   |
|-------------------------|--------------------------------------|-------------------------|----------------|--------------|-------------------|-------------------|
| tual Account: VA_Port - | oduct Instances                      |                         |                |              |                   | Hide Alerts       |
| Available Actions -     | Manage License Tags                  | servation               | Show License   | Fransactions | Search by License | By Name By Tag    |
| License                 | Billing                              | Purchased               | In Use         | Balance      | Alerts            | Advanced Search ~ |
| BAT_Restricted          | Prepaid                              | 10                      | 0              | + 10         |                   | Actions 👻         |
| -                       | Prepaid                              | 10                      | 0              | + 10         |                   | 2 Actions -       |
| ➔ ISR_4321_Security     |                                      |                         |                | . 40         |                   |                   |

8

- 3 Another way to Port a License is to click on the actual License in the Licenses tab.
- The License information page will appear. At the bottom of the page, you can click on the Actions menu and click Port.

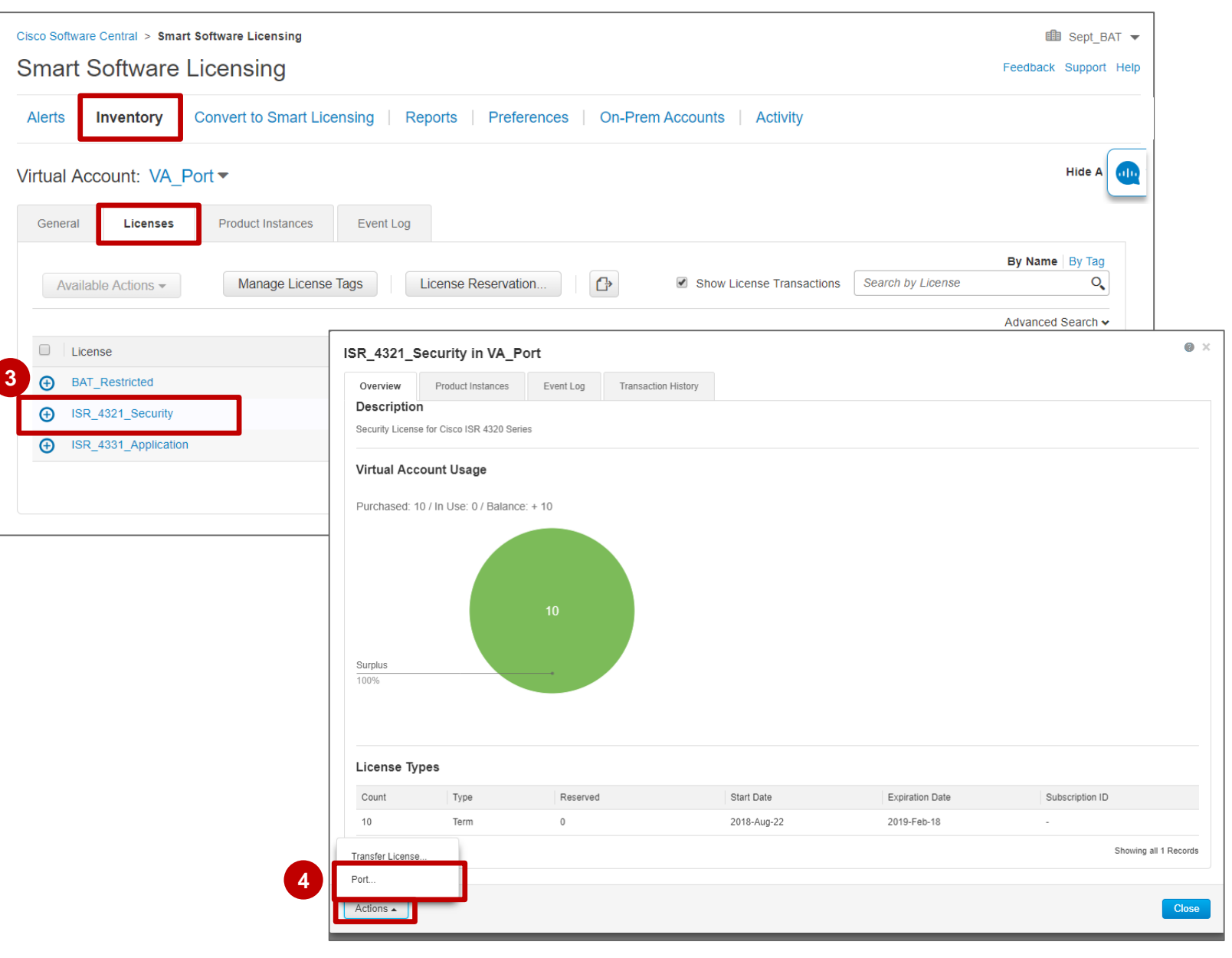

5 A Port Licenses dialog box will appear.

**Note**: If you have reserved or upgraded licenses, these licenses won't be included in the Quantity available to port.

The license tags assigned to the current licenses are not automatically assigned to the ported licenses.

| Choose the Licenses to | ) Port                                                          |
|------------------------|-----------------------------------------------------------------|
| * Port From:           | -                                                               |
| * Quantity:            |                                                                 |
| * Port To:             | •                                                               |
| * In Virtual Account:  | VA_Port                                                         |
| * Covered By:          | -                                                               |
|                        | A contract that authorizes this action.                         |
| The tags assigned      | d to the current licenses are not automatically assigned to the |
| ported licenses.       |                                                                 |

- 6 Within the Port Licenses dialog box, there are options to fill in. These include Port From, Quantity, Port To, In Virtual Account, and Covered By.
- 7 Within Port From, there are different options for the user to choose from. They can come from different SKUs and can be perpetual or term. You have the option to select the specific entitlement corresponding to the quantity, SKU, and offer type that the user chooses from.
- Bepending on what option you chose in the Port From menu, the available quantity will change. In this example, you have the option to port a maximum of 4 licenses. The system will not allow you to choose more than 4 licenses and the licenses must be ported in multiples of 2 (based on the SKU mapping).

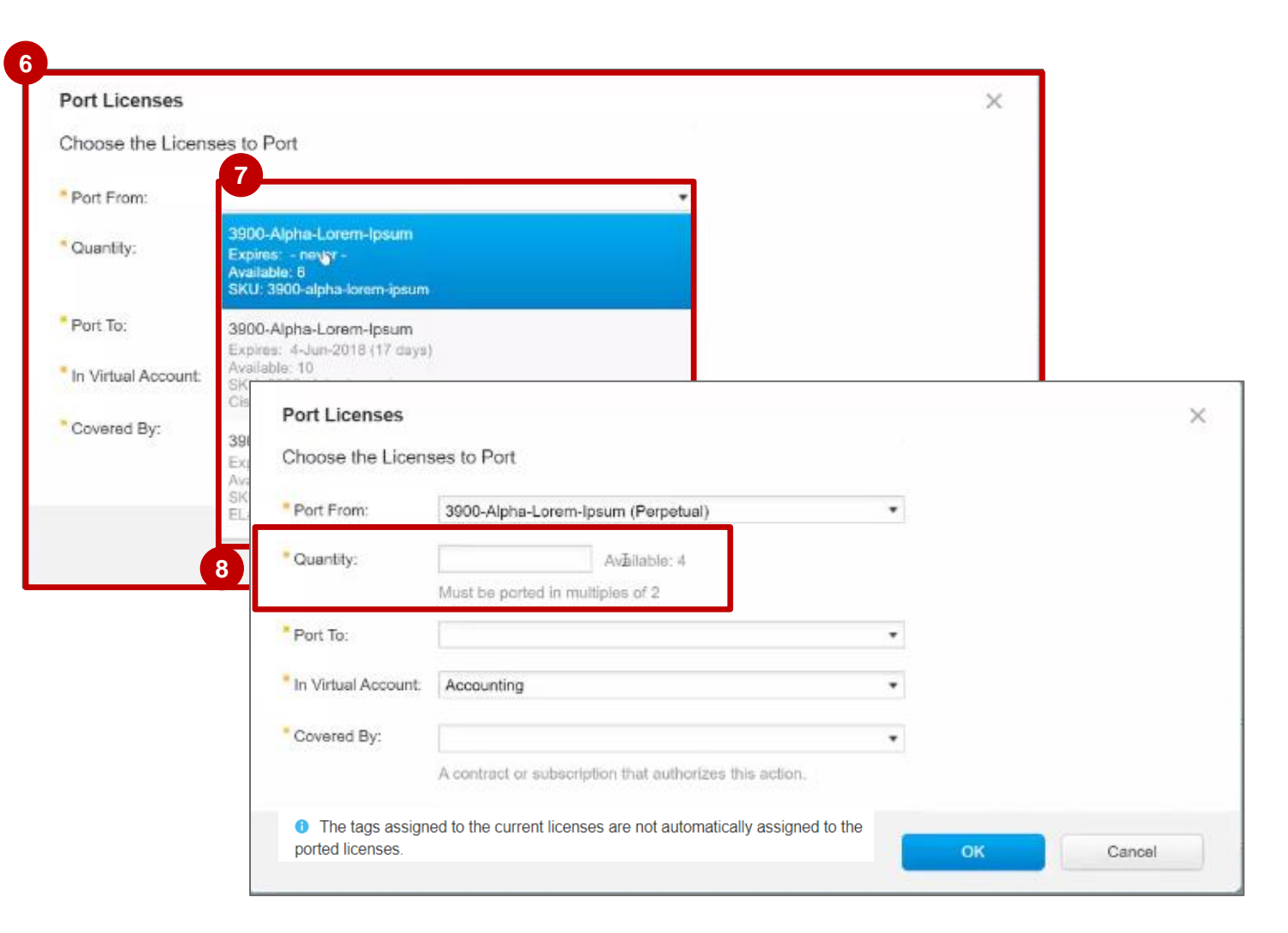

- 9 Here you can choose the options for Port To. The options available in the drop down menu are based on the tier definition table. You will only display the options to port to licenses that have the same or lower tier based on license mapping in the Software Licensing Tool.
- 10 You can select which **Virtual Account** to port the licenses to.

| Port Licenses       |                                                            |                                                     | ×         |
|---------------------|------------------------------------------------------------|-----------------------------------------------------|-----------|
| Choose the Licen    | ses to Port                                                |                                                     |           |
| Port From:          | 3900-Alpha-Lorem-Ipsum (Per                                | petual) 💌                                           |           |
| * Quantity:         | 4 Availabl                                                 | e: 4                                                |           |
|                     | Must be ported in multiples of 2                           |                                                     |           |
| * Port To:          |                                                            |                                                     |           |
| In Virtual Account: | 2800-Alpha-Lorem-Ipsum                                     |                                                     |           |
| Covered By:         | 2900-Alpha-Lorem-Ipsum (SKL<br>2900-Alpha-Lorem-Ipsum (SKL | I: C2900-IPSERV-SRE/K9)<br>I: C2900-IPSERV-PSRE/K9) |           |
|                     | Port Licenses<br>Choose the Lice                           | nses to Port                                        | ×         |
|                     | * Port From:                                               | 3900-Alpha-Lorem-Ipsum (Perpetual)                  | •         |
|                     | <sup>a</sup> Quantity:                                     | 4 Available: 4                                      |           |
|                     | Port To: 10                                                | 1900-Alpha-Lorem-Ipsum                              | •         |
|                     | * In Virtual Account                                       | Accounting                                          |           |
|                     | * Covered By:                                              | Development<br>Finance                              |           |
|                     |                                                            | Legal                                               | OK Cancel |

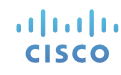

Finally, you need to select a contract that the ported license will be covered by. The contracts displayed are based on the Entitlement Base service and the Port From value selected.

- 11 Select a contract and click OK. All of the contracts based on the CCO ID and the Suite SKU will be returned by the Entitlement Base service.
- 12 If there are no errors, you will see a success message.

| Port Licenses         |                                                                                                   |        |    | ×      |
|-----------------------|---------------------------------------------------------------------------------------------------|--------|----|--------|
| Choose the Licen:     | ses to Port                                                                                       |        |    |        |
| Port From:            | 3900-Alpha-Lorem-Ipsum (Perpetual)                                                                | ٠      |    |        |
| • Quantity:           | 4 Available: 4                                                                                    |        |    |        |
|                       | Must be ported in multiples of 2                                                                  |        |    |        |
| * Port To:            | 1900-Alpha-Lorem-Ipsum                                                                            | •      |    |        |
| * In Virtual Account: | Accounting                                                                                        | •      |    |        |
| Covered By:           | <i>b</i>                                                                                          |        |    |        |
|                       |                                                                                                   | Search |    |        |
|                       | Contract 86625249<br>Expires: 3-Jun-2018 (17 days)<br>Available: 10<br>GUID: Acme Corp.           |        | ОК | Cancel |
|                       | Contract 85682524<br>Expires: 4-Jul-2018 (48 days)<br>Available: 8<br>GUID: Acme Corp.            |        |    |        |
|                       | Contract 88763553<br>Expires: 10-Sep-2020 (2 years, 51 days)<br>Available: 25<br>GUID: Beta Corp. |        |    |        |

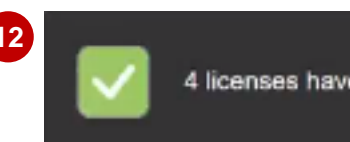

4 licenses have been successfully ported

13 You will also be able to see the successful porting in the **Event Log**.

|                                                                                                    | Protection                                                                                                    | -                                                                                                    |                                                                                                    |              | Contract of the                                                                                       |                                                  |   |
|----------------------------------------------------------------------------------------------------|----------------------------------------------------------------------------------------------------|----------------------------------------------------------------------------------------------------|----------------------------------------------------------------------------------------------------|--------------|----------------------------------------------------------------------------------------------------|--------------------------------------------------|---|
| eneral Licenses                                                                                                    | Product Instances                                                                                                    | Event Log                                                                                                    |                                                                                                    |              |                                                                                                    |                                                  |   |
| ŀ                                                                                                    |                                                                                                    |                                                                                                    |                                                                                                    | Sosrch Vi    | tual Account, License or Produ                                                                        | bor                                              | 0 |
| Message                                                                                                    |                                                                                                    |                                                                                                    |                                                                                                    |              | Time                                                                                                  | User                                             |   |
| 5 new "3900 - Universal"<br>license upgrade, 5 existin                                                                                                    | perpetual licenses and 5 new<br>a "3900 - Lorem Ipsum" perce                                                                                                    | "3900 - Consectetur" perpetua<br>itual licenses and 10 existing "                                                                                            | licenses were added to the Virtual Account "Reservation Exan<br>3900 - Dolor Est" perpetual licenses were replaced.                                                                                        | nple" via a  | 2015-Jan-24 10:50                                                                                     | pgriffin                                         |   |
| 5 "3900 - Universal" term                                                                                                    | licenses in Virtual Account "D                                                                                                    | EFAULT" were ported to 5 *190                                                                                                    | 0 - Universal" term licenses in Virtual Account "DEFAULT".                                                                                                    | Þ            | 2015-Jan-24 10:25                                                                                     | pgriffin                                         |   |
| 5 "Lorem losum Dolor Est                                                                                                    | " term upgrade licenses were                                                                                                    | added to Virtual Account "DEE                                                                                                    | AULT". These licenses will become available when the upgrad                                                                                                    |              |                                                                                                    |                                                  |   |
| completed by identifying t                                                                                                    | he current licenses to be repla                                                                                                    | iced by the upgrade licenses.                                                                                                    |                                                                                                    | B 15         | 2015-Jan-24 10:25                                                                                     | pgriffin                                         |   |
| completed by identifying t<br>10 *1900-DATA* term licen                                                                                                    | he current licenses to be repla<br>ses in the Virtual Account *DE                                                                                                    | FAULT" have reached their sta                                                                                                    | rt date and can now be used.                                                                                                    | 8 15         | 2015-Jan-24 10:25<br>2014-Jan-24 09:54                                                                | pgriffin<br>System                               |   |
| completed by identifying 1<br>10 *1900-DATA* term licen<br>10 *1900-DATA* term licen                                                                                            | he current licenses to be repla<br>ses in the Virtual Account "DE<br>ses associated with Subscript                                                                          | iced by the upgrade licenses.<br>FAULT* have reached their station ID *8675309* were remove                                                                  | rt date and can now be used.<br>d from the Virtual Account "DEFAULT".                                                                                                    | 8 15         | 2015-Jan-24 10:25<br>2014-Jan-24 09:54<br>2014-Jan-24 09:54                                           | pgriffin<br>System<br>System                     |   |
| completed by identifying t<br>10 *1900-DATA* term licen<br>10 *1900-DATA* term licen<br>10 *1900-DATA* term licen                                                               | he current licenses to be repla<br>ses in the Virtual Account "DE<br>ses associated with Subscript<br>ses have been added in the V                                          | FAULT* have reached their station ID *8675309* were remove                                                                                                   | rt date and can now be used.<br>d from the Virtual Account "DEFAULT".<br>cannot be used until they reach their start date of Apr 13, 2015                                                                  | B 15         | 2015-Jan-24 10:25<br>2014-Jan-24 09:54<br>2014-Jan-24 09:54<br>2014-Jan-24 09:54                      | pgriffin<br>System<br>System<br>System           |   |
| completed by identifying 1<br>10 *1900-DATA* term licen<br>10 *1900-DATA* term licen<br>10 *1900-DATA* term licen<br>10 *1900-DATA* term licen<br>their start date of Apr 13, 2 | he current licenses to be repla<br>ses in the Virtual Account "DE<br>ses associated with Subscript<br>ses have been added in the V<br>ses associated with Subscript<br>015. | Inced by the upgrade licenses.<br>FAULT* have reached their station ID *8675309* were remove<br>Intual Account *DEFAULT* but<br>ion ID *8675309*have been ad | rt date and can now be used.<br>d from the Virtual Account "DEFAULT".<br>cannot be used until they reach their start date of Apr 13, 2015<br>ded in the Virtual Account "DEFAULT" but cannot be used until | , they reach | 2015-Jan-24 10:25<br>2014-Jan-24 09:54<br>2014-Jan-24 09:54<br>2014-Jan-24 09:54<br>2014-Jan-24 09:54 | pgriffin<br>System<br>System<br>System<br>System |   |

14 An email is sent to CPS (Customer Service) for them to take the action to update the contract based on the ported licenses.

| mart Software Manag                                            | er - License Port A | ctivity                                                  |          |  |
|----------------------------------------------------------------|---------------------|----------------------------------------------------------|----------|--|
| Account Details                                                |                     |                                                          |          |  |
| Account Domain Identifier:                                     | acme.com            |                                                          |          |  |
| Account Name:                                                  | Acme Corporation    |                                                          |          |  |
| Virtual Account:                                               | Accounting          |                                                          |          |  |
| CCO ID:                                                        | pgriffin            |                                                          |          |  |
| Activity Details                                               |                     |                                                          |          |  |
| Covered By:                                                    | Contract 883736354  |                                                          |          |  |
| Expiration Date:                                               | 03-Jul-2018         |                                                          |          |  |
| Global Ultimate ID:                                            | Acme Corp           |                                                          |          |  |
| Source System:                                                 | Smart Software Man  | ager                                                     |          |  |
| Source License                                                 | Quantity            | Destination License                                      | Quantity |  |
| License SKU: sku-3900-lorem-<br>Suite SKU: C1F13900            | ipsum 10            | License SKU: sku-1900-lorem-ipsum<br>Suite SKU: C1F11900 | 10       |  |
| License SKU: sku-3900-dolor-est<br>Suite SKU: C1F13900         |                     | License SKU: sku-1900-dolor-est                          |          |  |
| License SKU: sku-3900-lan-ips<br>Suite SKU: sku-3900-lan-lpsun | ium 10              | Suite SKU: C1F11900                                      | 15       |  |
|                                                                |                     | License SKU: sku-1900-at-erat-elit                       | 10       |  |

### Inventory – Errors in License Portability in SSM

- 1 If there is a system error while trying to port licenses, you will see a message asking to cancel and try to port again in a few minutes. If it does not work the second time, you may open a support case.
- 2 If there are no contracts found to cover the licenses that you are trying to port, you will see a different message pop up explaining that you can manage contracts in Cisco Commerce (CCW). You may open CCW or open up a support case.

| Please click<br>If you see t | ze, but a system error I<br>k Cancel, and try again<br>his message again, ple | nas occurred.<br>in a few minutes.<br>ase open a support case.                                                                                                    | Open a su | oport case                            |                    |
|------------------------------|-------------------------------------------------------------------------------|----------------------------------------------------------------------------------------------------|-----------|---------------------------------------|--------------------|
| Choose the License           | D                                                                             |                                                                                                    |           |                                       |                    |
| * Port From:                 | Port Licenses                                                                 |                                                                                                    |           |                                       |                    |
| Quantity:                    | Elicensee<br>subscrip<br>No contr<br>You can<br>the Cisc                      | s can imply be ported to another tier if a contract or<br>tion authorizes this capability.<br>act was found that covers the licenses to be ported.<br>manage the contracts associated with your account us<br>o Commerce Workspace. | ing       | Open Cisco Comm<br>Open a support cas | erce Workspac<br>e |
| Port To:                     | Choose the Licen                                                              | ses to Port                                                                                                    |           |                                       |                    |
| In Virtual Account:          | Part From:                                                                    | 2000 Alaba Latam Insum (Damatual)                                                                                                    |           |                                       |                    |
| Covered By:                  | "Quantity:                                                                    | Available: 4      Must be ended in multiples of 2                                                                                                    |           |                                       |                    |
|                              | Port To:                                                                      | 1900-Alpha-Lorem-Ipsum                                                                                                    |           |                                       |                    |
|                              | In Virtual Account:                                                           | Accounting                                                                                                    | •         |                                       |                    |
|                              | * Covered By:                                                                 | Contract 86625249                                                                                                    | •         |                                       |                    |
|                              |                                                                               |                                                                                                    |           |                                       |                    |

### License Portability in the License Registration Portal (LRP)

#### License Portability in LRP Overview

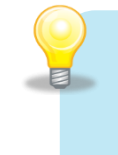

License Portability is available for Cisco ONE license suites.

License Portability is a rehost flow which allows Customers to move their licenses from one device to another.

| The table on the right lists the scenarios for which license portability may take place.                                                                                                    |  | Sub-Scenario                                             | Description                                                                                          |
|----------------------------------------------------------------------------------------------------|--|----------------------------------------------------------|----------------------------------------------------------------------------------------------------|
|                                                                                                    |  | a) 1:1 Refresh within<br>same tier of devices            | Device refresh with another device<br>in the same tier (e.g., ISR 2901 to<br>2911)                   |
| <ul> <li>Navigating Portability:</li> <li>✓ For Smart Licenses, requests will be filled via<br/>Smart Software Manager (SSM)</li> <li>✓ For Classic Licenses requests will be filled via<br/>License Registration Portal (LRP)</li> <li>✓ If the license is RTU (Right-to-Use), there is no<br/>License transfer process. You can immediately</li> </ul> |  | b) 1:1 Upgrade to<br>higher-tier of device<br>family     | Device refresh with another device<br>in a higher tier (e.g., ISR 1921 to<br>2911)                   |
|                                                                                                    |  | c) 1:1 Downgrade to<br>lower-tier of device<br>family    | Device refresh with another device<br>in a lower tier (e.g., ISR 2901 to<br>1921)                    |
| start using the license functionalities on a new device.                                                                                                    |  | d) 1:1 Move to next-<br>generation of device<br>families | Device refresh to a comparable<br>family in the next generation<br>offering (e.g., ISR 19xx to 432x) |

#### License Portability in LRP Devices Tab

- 1 Within the Cisco License Registration Portal (LRP), Click the Devices tab.
- 2 Locate the device to port and hover your cursor above the blue arrow to display the drop-down menu.
- Other the second second sec

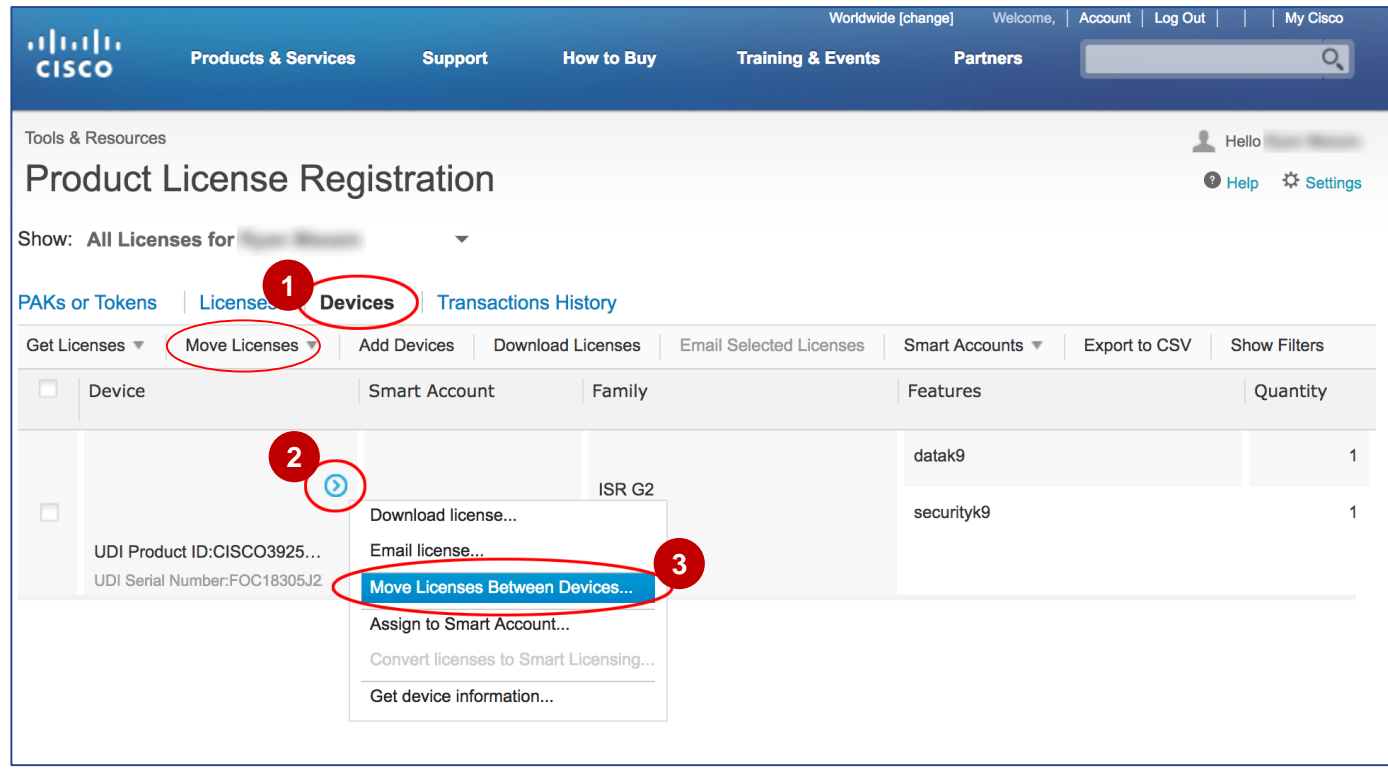

Step 1: Select Devices – Move Licenses from the Source Device.

This window shows the source device that has the licenses to be moved.

 Specify whether you are returning the device: Choose Yes for an RMA. Choose No for a rehost or license portability.

5 Click **Next**.

|                   |                           |                    |             | Worldwide [cha    | nge] Welcome, | Account   Log Out | My Cisco     |
|-------------------|---------------------------|--------------------|-------------|-------------------|---------------|-------------------|--------------|
| cisco             | Products & Services       | Support            | How to Buy  | Training & Events | Partners      |                   | O,           |
|                   |                           |                    |             |                   |               |                   |              |
| Tools & Resources |                           |                    |             |                   |               | L Hello           | April Marcal |
| Product L         | icense Regis              | tration            |             |                   |               | Help              | Settings     |
| Show: All Licens  | es for                    | -                  |             |                   |               |                   |              |
|                   |                           |                    |             |                   |               |                   |              |
| Nove Licens       | ses Between Dev           | ICes               |             |                   |               |                   |              |
|                   |                           |                    |             |                   |               | -                 |              |
| S                 | тер 1                     |                    | STEP        | 2                 |               | STEP 3            |              |
| Se                | lect Devices              |                    | Select Lice | enses             |               | Review            |              |
| Move Licenses     | from this Source De       | evice              |             |                   |               |                   |              |
| Source Device     |                           |                    |             |                   |               |                   |              |
|                   |                           |                    |             |                   |               |                   |              |
| UDI Version ID:   | CISCO2025/K0              |                    |             |                   |               |                   |              |
| UDI Serial Numbe  | 013003923/K9              |                    |             |                   |               |                   |              |
| Family:           | ISR G2                    |                    |             |                   |               |                   |              |
|                   |                           |                    |             |                   |               |                   |              |
| Smart Account:    | Unassigned                |                    |             |                   |               |                   |              |
| Virtual Account:  | Yes                       |                    |             |                   |               |                   |              |
| Returning Device  | e: <u>VNo</u>             |                    |             |                   |               |                   |              |
|                   | Using a Return Material A | uthorization (RMA) |             |                   |               |                   |              |
|                   | 5                         | A NULLEO           |             |                   |               |                   |              |
| Cancel            | Next                      |                    |             |                   |               |                   |              |

**Step 1: Select Devices – Move Licenses to the Destination Device.** 

6 Click the **Port to another device tier** link.

|                        |                           |             |                   | Worldwide         | change] Welcome | , Account | Log Out | My Cisco   |
|------------------------|---------------------------|-------------|-------------------|-------------------|-----------------|-----------|---------|------------|
| cisco                  | Products & Services       | Support     | How to Buy        | Training & Events | Partners        |           |         | Sea        |
| Tools & Resource       | S                         |             |                   |                   |                 |           | L Hello |            |
| Product                | License Regist            | ration      |                   |                   |                 |           | Help    | ✿ Settings |
| Show: All Lice         | nses for                  | -           |                   |                   |                 |           |         |            |
| Move Lice              | nses Between Devic        | es          |                   |                   |                 |           |         |            |
|                        | STEP 1                    |             | STEP 2            |                   |                 | STEP 3    |         |            |
|                        | Select Devices            |             | Select License    | es                |                 | Revie     | ew      |            |
| Move Licens            | ses to this Destination   | Device      |                   |                   |                 |           |         |            |
| Select the de          | vice the licenses will be | e moved to. |                   |                   |                 |           |         |            |
| UDI Product ID:*       |                           | Port to an  | other device tier |                   |                 |           |         |            |
| UDI Serial<br>Number:* |                           |             |                   |                   |                 |           |         |            |
| Smart Account          | Select one                | •           |                   |                   |                 |           |         |            |
| Virtual Account        | Select one                | ¥           |                   |                   |                 |           |         |            |
| Cancel                 | Back Next                 |             |                   |                   |                 |           |         |            |

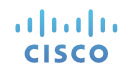

This window lists all possible destination devices for porting the licenses.

**7** Choose the destination device by clicking the respective radio button and **8** click **OK**.

| Move Licenses Between                                             | n Devices                                                                                                    |                         |
|-------------------------------------------------------------------|----------------------------------------------------------------------------------------------------|-------------------------|
| STEP <b>1</b><br>Select Devices                                   | Port to Another Device Tier x<br>The licenses can be ported to these device tiers:                                                 | STEP <b>3</b><br>Review |
| Move Licenses to this C<br>Select the device the lice             | CISCO2921/K9<br>CISCO3925/K9<br>CISCO2911/K9<br>CISCO3945/K9                                                                       |                         |
| UDI Product ID:* UDI Serial Number:*                              |                                                                                                    |                         |
| Smart Account     Select one       Virtual Account     Select one |                                                                                                    |                         |
| Cancel Back                                                       | You must have a contract or subscription that authorizes porting licenses.<br>These can be managed in the Cisco Commerce Workspace |                         |

The UDI Product ID field will populate.

- 9 Enter the **UDI Serial Number**.
- 10 You may also choose a **Smart Account** and **Virtual Account** (optional).

11 Click Next.

ılıılı cısco

|                        |                         |              |                    | Worldwide [c      | hange] Welcome, | Account   Log Out | My Cisc  |
|------------------------|-------------------------|--------------|--------------------|-------------------|-----------------|-------------------|----------|
| cisco                  | Products & Services     | Support      | How to Buy         | Training & Events | Partners        |                   | S        |
| Tools & Resource       | S                       |              |                    |                   |                 | L Hello           |          |
| Product                | License Regis           | tration      |                    |                   |                 | Help              | 🌣 Settin |
| Show: All Lice         | nses for                | -            |                    |                   |                 |                   |          |
| Move Licer             | nses Between Dev        | ices         |                    |                   |                 |                   |          |
|                        | STEP                    |              | STEP 2             |                   |                 | STEP 3            |          |
| :                      | Select Devices          |              | Select Lice        | nses              |                 | Review            |          |
| Move Licens            | ses to this Destination | on Device    |                    |                   |                 |                   |          |
| Select the de          | vice the licenses will  | be moved to. |                    |                   |                 |                   |          |
| UDI Product ID:*       | CISCO2911/K9            | Port to a    | nother device tier |                   |                 |                   |          |
| UDI Serial<br>Number:* |                         |              |                    |                   |                 |                   |          |
| Smart Account          | Select one              | •            | ]                  |                   |                 |                   |          |
| Virtual Account        | Select one              | *            | ]                  |                   |                 |                   |          |
| Cancel                 | Back Next               | )            | -                  |                   |                 |                   |          |

12 Step 2: Select Licenses – Select the Licenses to be Moved. This window gives you two license options:

- Choose Individual Licenses for a rehost.
- Choose Suites for license portability.

**Please note:** You must have a valid Cisco contract in order to use the portability feature. If there is no contract, the portability option will not be visible in the drop-down menu.

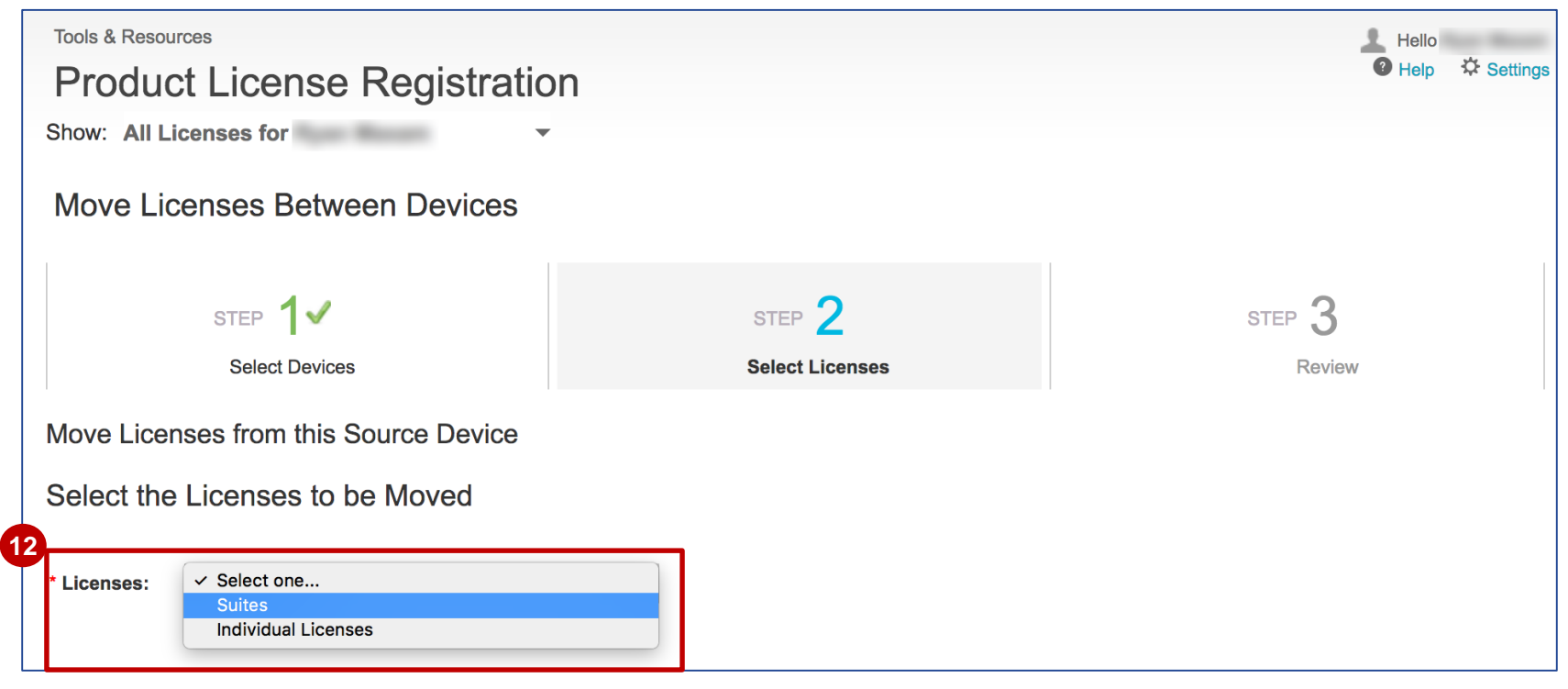

- 13 Choose the number of licenses to port by clicking the **Quantity to Port** drop-down menu.
- Choose the contract authorization by clicking the Covered By drop-down menu.

| Product License Registration                                                                                                    |                                                                                                    |                  |  |  |  |  |
|----------------------------------------------------------------------------------------------------|----------------------------------------------------------------------------------------------------|------------------|--|--|--|--|
| Show: All Licenses for                                                                                                    | -                                                                                                    |                  |  |  |  |  |
| Move Licenses Between Devices                                                                                                    |                                                                                                    |                  |  |  |  |  |
| STEP 1 V<br>Select Devices                                                                                                    | STEP <b>2</b><br>Select Licenses                                                                                                    | STEP 3<br>Review |  |  |  |  |
| Move Licenses to this Destination Device                                                                                                    |                                                                                                    |                  |  |  |  |  |
| Select the Licenses to be Moved                                                                                                    |                                                                                                    |                  |  |  |  |  |
| * Licenses: Suites                                                                                                    | <b>.</b>                                                                                                    |                  |  |  |  |  |
| Cisco ONE Advanced App Services Perpetual                                                                                                    |                                                                                                    |                  |  |  |  |  |
| Source Suite:<br>Cisco ONE Advanced App Services Perpetual<br>Quantity to Port : •<br>Covered By:<br>Destination Suite:<br>Cisco ONE Advanced App Services Perpetual<br>Features: | Cisco ONE Advanced App Services Perpetual  Source Suite: Cisco ONE Advanced App Services Perpetual  Quantity to Port: Covered By: Covered By: Cisco ONE Advanced App Services Perpetual  Cisco ONE Advanced App Services Perpetual |                  |  |  |  |  |
| Source Suite Destination Suite                                                                                                    |                                                                                                    |                  |  |  |  |  |
| securityk9 datak9<br>Quantity: 1 Quantity: 1                                                                                                    |                                                                                                    |                  |  |  |  |  |
| datak9securityk9Quantity: 1Quantity: 1                                                                                                    |                                                                                                    |                  |  |  |  |  |
| Cancel Back Next                                                                                                    |                                                                                                    |                  |  |  |  |  |

15 Each suite on the source device will have its own tab. Be sure to choose the quantity of licenses to port and the contract authorization coverage for each tab.

16 Click **Next**.

|                                                                         | STEP 1 ✓<br>Select Devices                                                                   | STEP <b>2</b><br>Select Licenses  | STEP 3<br>Review |
|-------------------------------------------------------------------------|----------------------------------------------------------------------------------------------|-----------------------------------|------------------|
| Licenses:                                                               | Suites                                                                                       | •                                 |                  |
| Cisco ONE Fo                                                            | undation Perpetual ISR Cisco ON                                                              | E Advanced App Services Perpetual |                  |
| Source Suite:                                                           |                                                                                              |                                   |                  |
| Cisco ONE /                                                             | Advanced App Services Perpetual                                                              |                                   |                  |
|                                                                         |                                                                                              |                                   |                  |
| Quantity to                                                             | Port: 1 🔻                                                                                    |                                   |                  |
| Quantity to<br>Covered B                                                | Port : 1 •<br>y: 93757905 (07-Feb-2019 (-40 Days))                                           | •                                 |                  |
| Quantity to<br>Covered B<br>Destination Sui                             | Port : 1 ▼<br>y: 93757905 (07-Feb-2019 (-40 Days))<br>te:                                    | •                                 |                  |
| Quantity to<br>Covered B<br>Destination Sui<br>Cisco ONE /              | Port : 1 •<br>y: 93757905 (07-Feb-2019 (-40 Days))<br>te:<br>Advanced App Services Perpetual | T                                 |                  |
| Quantity to<br>Covered B<br>Destination Sui<br>Cisco ONE #<br>Features: | Port : 1 •<br>y: 93757905 (07-Feb-2019 (-40 Days))<br>te:<br>Advanced App Services Perpetual | •                                 |                  |
| Quantity to<br>Covered B<br>Destination Sui<br>Cisco ONE /<br>Features: | Port : 1 •<br>y: 93757905 (07-Feb-2019 (-40 Days))<br>te:<br>Advanced App Services Perpetual | V                                 |                  |

ılıılı cısco

Step 3: Review the Licenses to be Moved.

This window displays the details for the source device(s) and destination device, including the respective Product IDs, Serial Numbers, Licenses Being Moved, along with the user name and email address.

17 Review the details and click Submit.

cisco

The portability transaction will be processed and the selected contract and suites will be credited/debited to reflect the correct target suites and quantities and support coverage.

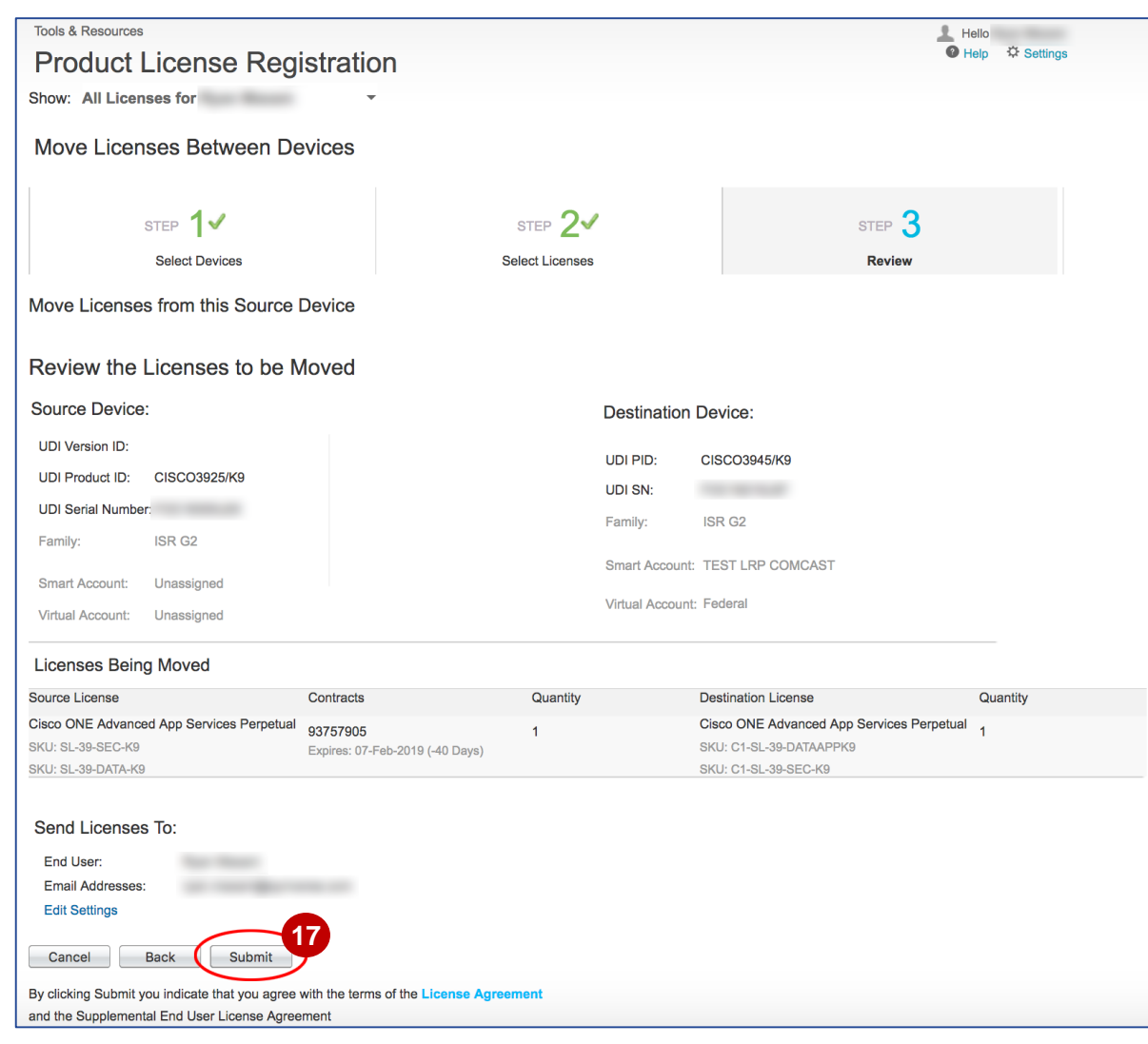

### Customer Support

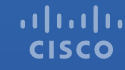

#### Customer Support Submitting Cases

**Software Licensing Support:** 

If you have support questions about Software Licensing, open a case via **Support Case Manager** (SCM).

To learn more on how to open a case in SCM, click here.

**Product Support: Technical Assistance Center (TAC)** For Technical Support questions, please contact Cisco TAC: <u>Worldwide Support Contacts</u>

# ·IIIII CISCO

# Version History (April 2019)

| Slide # | Details                                                           | Release    |
|---------|-------------------------------------------------------------------|------------|
| 4       | Updated description/introduction to the License Portability topic | April 2019 |
| 19 - 27 | License Portability in LRP for Cisco ONE                          | April 2019 |
|         |                                                                   |            |
|         |                                                                   |            |
|         |                                                                   |            |
|         |                                                                   |            |
|         |                                                                   |            |
|         |                                                                   |            |
|         |                                                                   |            |

# Version History (July 2019)

| Slide # | Details                                                          | Release        |
|---------|------------------------------------------------------------------|----------------|
| 8, 9,   | Updated Cisco Software Central page layout (updated screenshots) | July 1st, 2019 |
|         |                                                                  |                |
|         |                                                                  |                |
|         |                                                                  |                |
|         |                                                                  |                |
|         |                                                                  |                |
|         |                                                                  |                |
|         |                                                                  |                |
|         |                                                                  |                |

# Version History (October 2019)

| Slide # | Details                                                    | Release           |
|---------|------------------------------------------------------------|-------------------|
| 8, 9,   | Renaming of the Satellite tab to On-Prem Accounts (in SSM) | September<br>27th |
|         |                                                            |                   |
|         |                                                            |                   |
|         |                                                            |                   |
|         |                                                            |                   |
|         |                                                            |                   |
|         |                                                            |                   |
|         |                                                            |                   |
|         |                                                            |                   |

# Version History (December 2019)

| Slide # | Details                                                                | Release          |
|---------|------------------------------------------------------------------------|------------------|
| 8, 9,   | Screenshot updates due to the new layout of the Virtual Chat Assistant | December<br>13th |
|         |                                                                        |                  |
|         |                                                                        |                  |
|         |                                                                        |                  |
|         |                                                                        |                  |
|         |                                                                        |                  |
|         |                                                                        |                  |
|         |                                                                        |                  |
|         |                                                                        |                  |

### Version History (May 2020)

| Slide # | Details                                                                 | Release  |
|---------|-------------------------------------------------------------------------|----------|
| 5, 29   | Modified Support slide and other slides to include Support Case Manager | May 2020 |
|         |                                                                         |          |
|         |                                                                         |          |
|         |                                                                         |          |
|         |                                                                         |          |
|         |                                                                         |          |